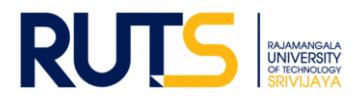

# ขั้นตอนการบันทึกข้อมูลและรายงานผลการประเมินตนเอง (SAR) ระดับมหาวิทยาลัย

#### ประจำปีการศึกษา 2563

#### <u>ขั้นตอนที่ 1</u>

เปิดเว็บไซต์งานประกันคุณภาพ หัวข้อ การประกันคุณภาพการศึกษา ระดับมหาวิทยาลัย ที่ <u>http://ir.rmutsv.ac.th/node/698</u> โดยแสดงเมนูต่าง ๆ ดังนี้

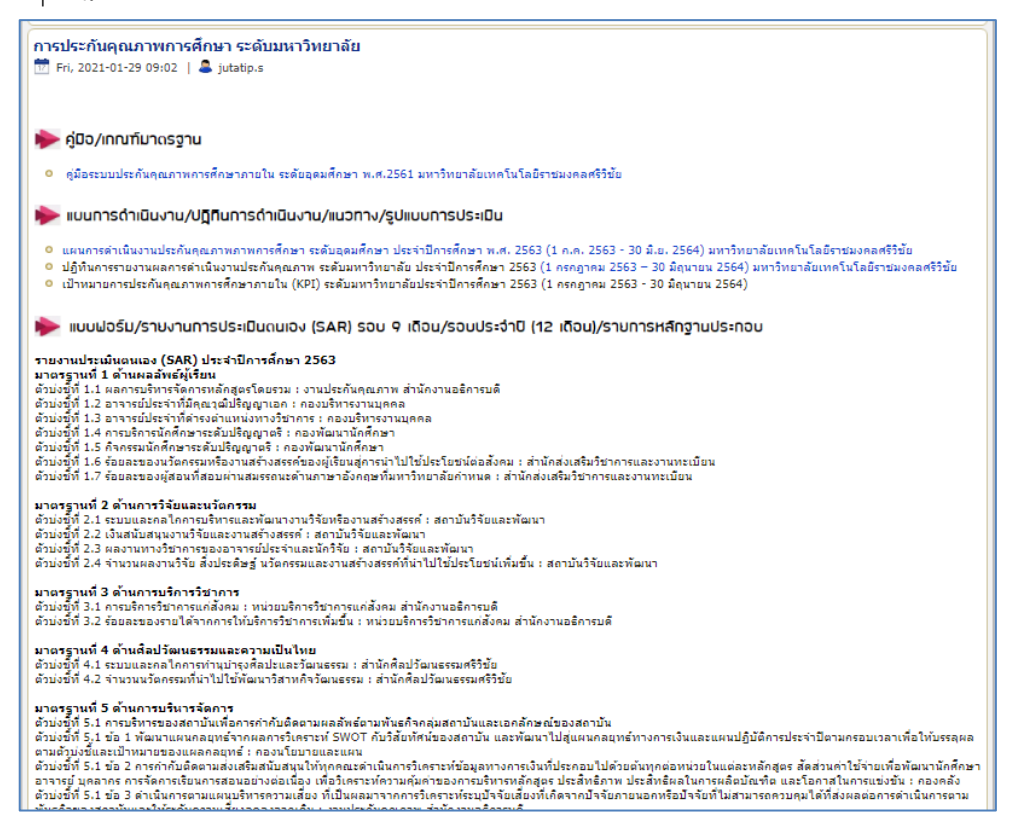

## <u>ขั้นตอนที่ 2</u>

ศึกษารายละเอียดคู่มือ/แผนการดำเนินงาน/ปฏิทินการรายงานผล/เป้าหมายคุณภาพ/ระบบสารสนเทศและหัวข้ออื่น ๆ ที่บริการอยู่หน้า เว็บไซต์ เพื่อทราบภาพรวมเบื้องต้นก่อนการรายงานผลรายตัวบ่งชี้

### <u>ขั้นตอนที่ 3</u>

ให้เลือกตัวบ่งชี้ที่หน่วยงานรับผิดชอบ ซึ่งระบุชื่อหน่วยงานที่รับผิดชอบไว้แล้วเป็นรายตัวบ่งชี้ ตรงหัวข้อ แบบฟอร์ม/รายงานการ ประเมินตนเอง (SAR) รอบ 9 เดือน/รอบประจำปี (12 เดือน)/รายการหลักฐานประกอบ ดังนี้

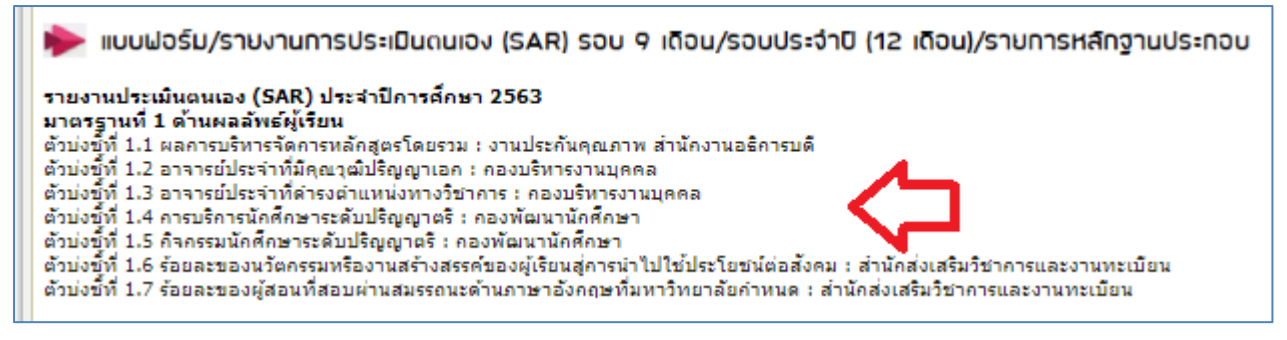

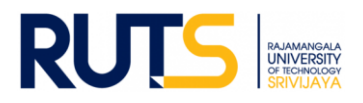

## <u>ขั้นตอนที่ 4</u>

ผู้รับผิดชอบของหน่วยงาน Sign in จดหมายอิเล็กทรอนิกส์ของมหาวิทยาลัย ตามรายชื่อที่มีสิทธิเข้าถึงการบันทึกข้อมูล

#### <u>ขั้นตอนที่ 5</u>

เมื่อกดเลือกตัวบ่งชี้ที่รับผิดชอบแล้ว จะแสดงโฟลเดอร์ ดังนี้

| กรณีตัวบ่งชี้เชิงปริมาณ ประกอบด้วย 5 โฟลเดอร์              | กรณีตัวบ่งชี้เชิงคุณภาพ ประกอบด้วย 4 โฟลเดอร์              |
|------------------------------------------------------------|------------------------------------------------------------|
| ไดรฟ์ของฉัน > รายงาน SAR/รายการหลักฐา >                    | ไดรฟ์ของฉัน > รายงาน SAR/รายการหลักฐาน >                   |
| ชื่อ ↓                                                     | ชื่อ 🗸                                                     |
| 5. ข้อมูลพื้นฐาน Common Data Set                           | 4. รายการหลักฐานประกอบดัวบ่งชี้ที่ 1.4                     |
| <ol> <li>รายการหลักฐานประกอบดัวบ่งขี้ที่ 1.2</li> </ol>    | 🖪 3. รายงานผล 12 เดือน (1 กรกฎาคม 2563 – 30 มิถุนายน 2564) |
| 💶 3. รายงานผล 12 เดือน (1 กรกฎาคม 2563 – 30 มิถุนายน 2564) | 🖪 2. รายงานผล 9 เดือน (1 กรกฎาคม 2563 – 31 มีนาคม 2564)    |
| 🖪 2. รายงานผล 9 เดือน (1 กรกฎาคม 2563 – 31 มีนาคม 2564)    | 1. แบบฟอร์มรายงาน SAR                                      |
| 1. แบบฟอร์มรายงาน SAR                                      |                                                            |
|                                                            |                                                            |

## <u>ขั้นตอนที่ 6</u>

6.1 กดโฟลเดอร์ที่ 1 แบบฟอร์มรายงาน SAR แล้วเปิดไฟล์แบบฟอร์มรายงานผล (SAR)

6.2 บันทึกไฟล์แบบฟอร์มในรูปของไฟล์ word และเขียนผลการดำเนินงานตามรอบการประเมิน เมื่อดำเนินการเขียนผลการดำเนินงาน
 แล้วเสร็จ ให้บันทึกไฟล์ในรูปของไฟล์ word ในโฟลเดอร์ที่ 2 รายงานผล 9 เดือน (1 กรกฎาคม 2563 – 31 มีนาคม 2564)

6.3 กรณีตัวบ่งชี้เชิงปริมาณที่มี Common Data Set ให้กดเลือกโฟลเดอร์ที่ 5 ข้อมูลพื้นฐาน Common Data Set แล้วเปิดไฟล์ตาม รอบการประเมิน โดยบันทึกไฟล์ในรูปแบบของไฟล์ Excel และบันทึกผลการดำเนินงานโดยต้องสอดคล้องกับการรายงานผล เมื่อ ดำเนินการแล้วเสร็จให้บันทึกใน โฟลเดอร์ที่ 5 ข้อมูลพื้นฐาน Common Data Set เช่นเดิม โดยตั้งชื่อว่า Common Data Set รอบ 9 เดือน เป็นต้น

6.4 กดเลือกโฟลเดอร์ที่ 4 รายการหลักฐานประกอบตัวบ่งขี้ที่ ... ให้หน่วยงานนำไฟล์หลักฐานประกอบการรายงานผลไปแสดงใน โฟลเดอร์นี้ โดยต้องสอดคล้องกับการรายงานผล และหน่วยงานสามารถบันทึกไฟล์ในรูปแบบใดก็ได้เพื่อใช้ประกอบการรายงานผล เช่น ไฟล์ word Excel PDF Video เป็นต้น

6.5 เสร็จสิ้นการรายงานผลในรอบการประเมิน

<u>หมายเหตุ</u> งานประกันคุณภาพการศึกษา สำนักงานอธิการบดี ตรวจสอบการรายงานผลในรูปแบบไฟล์ข้อมูลผ่านไดรฟ์ที่แจ้งดังกล่าว ทั้งนี้ขออนุญาตไม่รับเป็นรูปแบบเอกสาร จักขอบคุณยิ่ง ทั้งนี้หน่วยงานสามารถรายงานผล อัพโหลดรายการเอกสารหลักฐานได้ตลอด ทั้งปีการศึกษา เพื่อเตรียมความพร้อมในการรับการประเมินคุณภาพการศึกษาภายใน ระดับมหาวิทยาลัยต่อไป

ติดต่อสอบถามเพิ่มเติมได้ที่ คุณวีรวรรณ อำภา งานประกันคุณภาพการศึกษา สำนักงานอธิการบดี โทร. 074317142/IP 1353